## PROCEDIMENTO PER LA MODIFICA DELLA PASSWORD

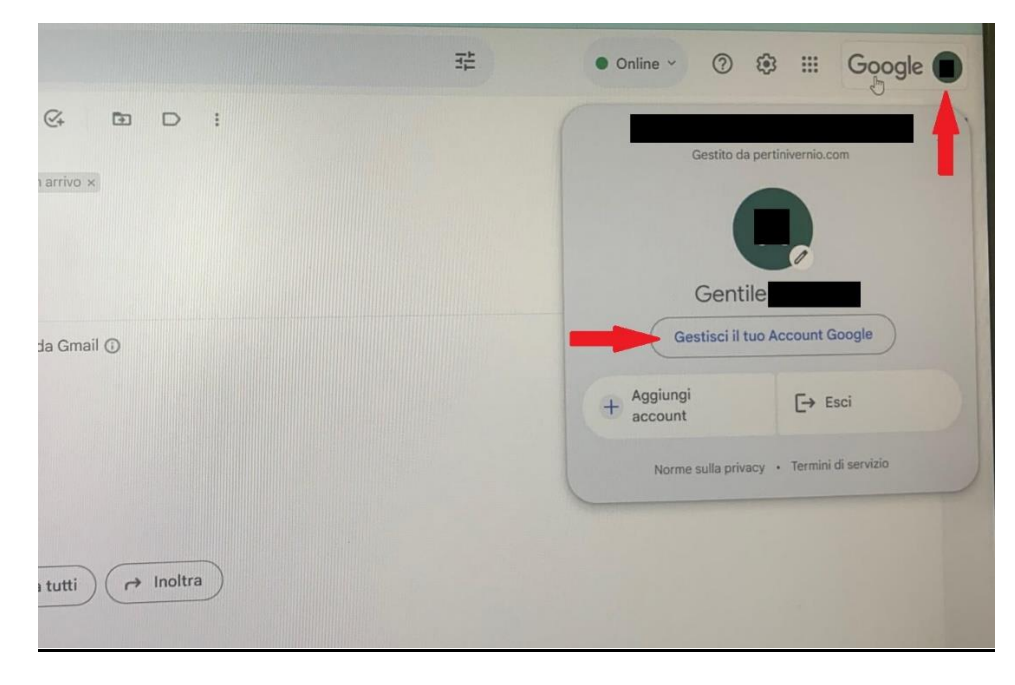

CLICCARE IN ALTO A DESTRA SULLA LETTERA DEL NOME ACCANTO ALLA SCRITTA Google. SI APRIRÀ LA FINESTRA PER L'ACCESSO ALLA GESTIONE DELL'ACCOUNT. CLICCARE SU *GESTISCI IL TUO ACCOUNT GOOGLE* 

## NELLA SCHERMATA DI BENVENUTO, CLICCARE SU *SICUREZZA* A METÀ DEL MENÙ LATERALE SINISTRO

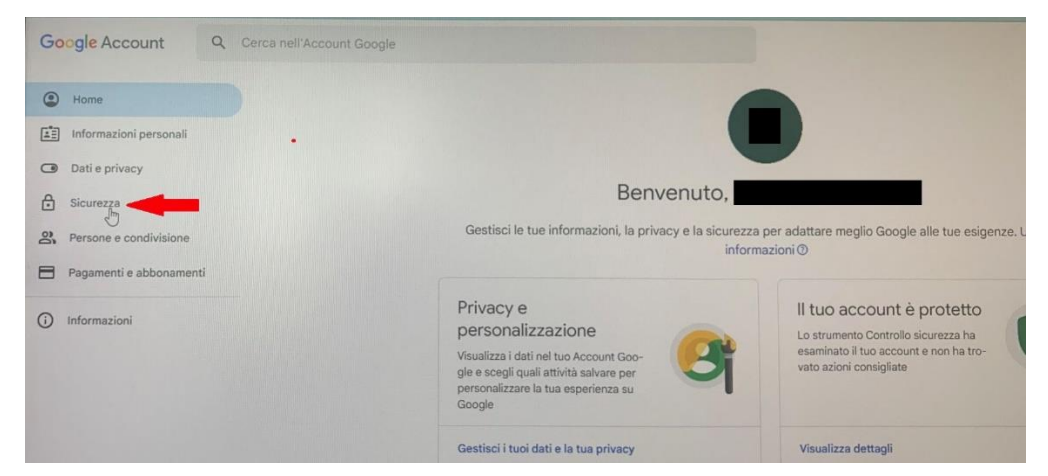

|                                                                                                    | gli per contribuire a mantenere sicuro il tuo account                                                                              |   |
|----------------------------------------------------------------------------------------------------|----------------------------------------------------------------------------------------------------|---|
| Il tuo account è protetto                                                                                         |                                                                                                    |   |
| Lo strumento Controllo sicurezza ha esamina<br>trovato azioni consigliate                                         | to il tuo account e non ha                                                                                                    |   |
| Visualizza dettagli                                                                                               |                                                                                                    |   |
| Attività recenti relative alla sic                                                                                | surezza                                                                                                    |   |
| Nessuna attività relativa alla sicurezza e ness                                                                   | un avviso negli ultimi 28 giorni                                                                                                   |   |
|                                                                                                    |                                                                                                    |   |
| Come accedi a Google                                                                                              |                                                                                                    |   |
| Come accedi a Google<br>Assicurati di poter accedere sempre al tuo Ac                                             | count Google tenendo aggiornate queste informazioni                                                                                |   |
| Come accedi a Google<br>Assicurati di poter accedere sempre al tuo Ac<br>Ø Verifica in due passaggi               | count Google tenendo aggiornate queste informazioni<br>La verifica in due passaggi è disattivata                                   | ; |
| Come accedi a Google<br>Assicurati di poter accedere sempre al tuo Ac<br>O Verifica in due passaggi<br>Ar Passkey | count Google tenendo aggiornate queste informazioni<br>La verifica in due passaggi è disattivata<br>Inizia a utilizzare le passkey | ; |

NELLA SCHERMATA DELLA SICUREZZA, NELLA SEZIONE "COME ACCEDI A GOOGLE" CLICCARE SU *PASSWORD* 

## DIGITARE LA PASSWORD IN USO PER ACCEDERE ALLA FUNZIONE DI MODIFICA PASSWORD E CLICCARE SU *AVANTI*

|                               | ogle                |        |    |
|-------------------------------|---------------------|--------|----|
|                               | @pertinivernio.     | com 🗸  |    |
| Per continuare, verifica inna | nzitutto la tua ide | ntità  |    |
| Inserisci la password         | T                   |        | ]  |
| Mostra password               | L                   |        | ]< |
|                               |                     |        |    |
| Password dimenticata?         |                     | Avanti |    |
|                               |                     |        |    |

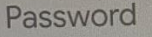

egli una password efficace e non riutilizzarla per altri account. teriori informazioni ①

u alcuni dispositivi potresti uscire dall'account. Scopri di più su dove manrrai l'accesso ③

| Nuava password                                                               | Dopo la modifica della password, l'account<br>rimarrà connesso sui seguenti dispositivi:                                                                            |
|------------------------------------------------------------------------------|----------------------------------------------------------------------------------------------------|
| Sicurezza della<br>Usa almeno 8 C<br>ovvia, come II n<br>- Conferna la nuovi | <ul> <li>Il dispositivo in uso</li> <li>Internet de la qualsiasi dispositivo collegato al tuo account visitando i tuoi dispositivi nelle impostazioni ee</li> </ul> |
|                                                                              | Annulla Cambia la password                                                                                                    |
|                                                                              | Cambia la ressword                                                                                                    |
|                                                                              |                                                                                                    |

IL SISTEMA PROPORRÀ UNA SCHERMATA IN CUI DIGITARE LA NUOVA PASSWORD E LA CONFERMA DELLA NUOVA PASSWORD. **RICORDARSI CHE LA NUOVA** PASSWORD DEVE RISPETTARE LE CARATTERISTICHE DI CUI ALLA CIRCOLARE N.33 OVVERO **DOVRÀ CONTENERE ALMENO 16 CARATTERI CHE DOVRANNO COMPRENDERE** MAIUSCOLE, MINUSCOLE, **ALMENO UN CARATTERE SPECIALE ED ALMENO UN** NUMERO. UNA VOLTA CONFERMATA IL

SISTEMA PROPORRÀ L'ELENCO DEI DISPOSITIVI IN USO PER ACCEDERE ALL'ACCOUNT. DIGITARE *CAMBIA LA PASSWORD* PER TERMINARE LA PROCEDURA